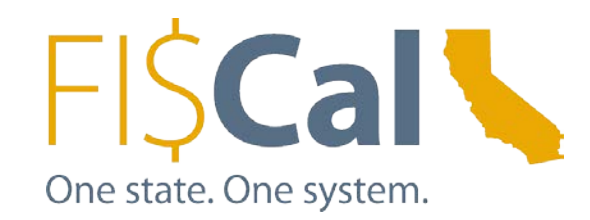

### Reviewing and Reconciling Financial Transparency Transactions in FI\$Cal 2019-03-21

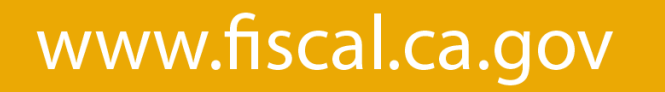

### Our mandate

### Purpose

- Transparency
- Engagement
- Innovation
- Effectiveness

### **Government Code**

- §11854(f) Objective
- §11862 Expenditures
  - §12025 Contracts

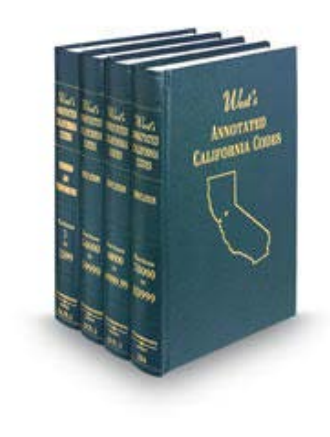

### **Special Project Reports**

- July 2018: Creation
- July 2019: Public-facing

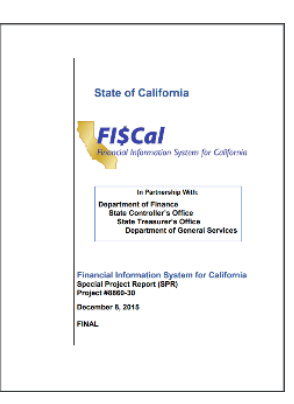

# Our timeline

- Pilot site in September 2018
- Phased rollout through FY 2018-19
- By October 2019, site will contain data from all departments that are using FI\$Cal

# Rollout Timeline

|                                                           | 2018 |   |   |   |   |   | 2019 |   |   |   |   |   |   |   |   |   |   |   |
|-----------------------------------------------------------|------|---|---|---|---|---|------|---|---|---|---|---|---|---|---|---|---|---|
|                                                           | Μ    | J | J | А | S | 0 | Ν    | D | J | F | Μ | А | Μ | J | J | А | S | 0 |
| BI Access and Data Review: Pilot Departments              |      |   |   |   |   |   |      |   |   |   |   |   |   |   |   |   |   |   |
| Pilot Go-Live                                             |      |   |   |   |   |   |      |   |   |   |   |   |   |   |   |   |   |   |
| BI Access and Data Review: All Depts Through 2017 Release |      |   |   |   |   |   |      |   |   |   |   |   |   |   |   |   |   |   |
| Wave 2 Go-Live                                            |      |   |   |   |   |   |      |   |   |   |   |   |   |   |   |   |   |   |
| BI Access and Data Review: 2018 Departments               |      |   |   |   |   |   |      |   |   |   |   |   |   |   |   |   |   |   |
| Wave 3 Go-Live                                            |      |   |   |   |   |   |      |   |   |   |   |   |   |   |   |   |   |   |

## **Department Onboarding Progress**

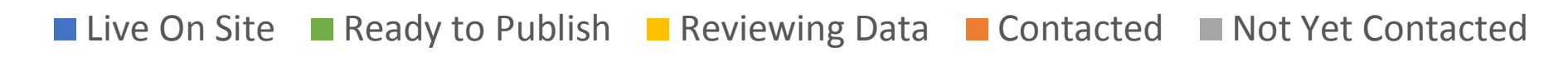

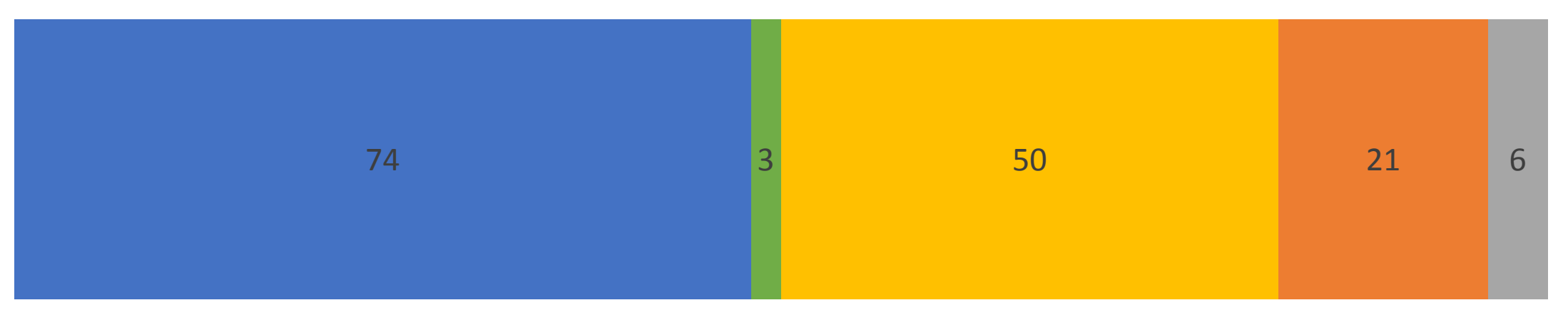

As of March 19, 2019

### What data will be in the site?

- All expense transactions from the Modified Accrual General Ledger
- Voucher transactions from Accounts Payable
  - Vendor names are included, excluding confidential vendors and employees
- All transactions include
  - ChartField details Business Unit, Fund, Program, Account, Year of Enactment, and Budget Reference
  - Accounting date
  - Amount
- Only transactions for periods that are at least 60 days prior to the publication date

# When does my data get published?

- We are asking you to review your FY 2018-19 data in the system now
- Tell us in May if you're ready to go
  - You can choose whether to start with current year data or FY 2019-20 data
- If publishing FY 2018-19 data, could publish in June (with data through March)
- If starting with FY 2019-20 data, will publish in October (with July 2019 data)
  - Even with a positive response in May, you will still be able to review new data as it is added and alert us to issues
  - We will correct any issues by October or delay your entry to the site

## **Benefits of Publication**

#### Judicial Branch Semi-Annual Expenditure Report August 2018

| ntity     | Vendor name                            | PO/Contr | Payment summary                                                       | Amount     | Contract | Payment |     |
|-----------|----------------------------------------|----------|-----------------------------------------------------------------------|------------|----------|---------|-----|
| ame       |                                        | act      |                                                                       |            | Count    | Count   | Ĺ   |
| ifth Dist | AMERICAN ASSOCIATION OF LAW LIBRARIES  | F0175087 | Library Purchases and Subscriptions                                   | 274.00     |          |         | _   |
| ifth Dist | AMERICAN BUSINESS MACHINES             | F0175007 | Office Copier Expense (Rental, Maintenance, etc.)                     | 689.01     |          |         | ĺ   |
| ifth Dist | ARAMARK UNIFORM SERVICES, INC.         | F0165100 | Linen Service                                                         | 540.44     |          |         |     |
| ifth Dist | ASTROPHYSICS, INC.                     | F0175038 | Security- Equipment, Repairs, Supplies, Fingerprints                  | 2,810.00   |          |         |     |
| ifth Dist | AT&T                                   |          | Telephone                                                             | 7,711.61   |          |         |     |
| ifth Dist | BANK OF AMERICA                        |          | Processing Fees including SCO Process Fees-Charges, Credit Cards Fees | 270.80     |          |         |     |
| ifth Dist | BANKS & JORDAN LAW PUBLISHING COMPANY  | F0175056 | Library Purchases and Subscriptions                                   | 107.60     |          |         |     |
| ifth Dist |                                        |          | Library Purchases and Subscriptions                                   | (0.03)     |          |         | 1   |
| ifth Dist | BUSINESS JOURNAL                       | F0175074 | Library Purchases and Subscriptions                                   | 399.98     |          |         | 1   |
| ifth Dist | CALIFORNIA DEPARTMENT OF JUSTICE       |          | Security- Equipment, Repairs, Supplies, Fingerprints                  | 32.00      |          |         |     |
| ifth Dist | CALIFORNIA DEPARTMENT OF PUBLIC HEALTH | F0175086 | Security- Equipment, Repairs, Supplies, Fingerprints                  | 1,024.00   |          |         |     |
| ifth Dist | CANON SOLUTIONS AMERICA, INC.          | F0175021 | Office Copier Expense (Rental, Maintenance, etc.)                     | 429.32     |          |         |     |
| ifth Dist | CARAHSOFT TECHNOLOGY CORPORATION       | F0175084 | IS Supplies / Minor Software/Licenses                                 | 6,480.00   |          |         |     |
| ifth Dist |                                        | F0175104 | Maintenance-Hardware                                                  | 15,818.74  |          |         |     |
| ifth Dist | CENTRAL CALIFORNIA APPELLATE PROGRAM   | 1033263  | Payments to Administrators                                            | 174,780.04 |          |         |     |
| ifth Dist |                                        | 1035184  | Payments to Administrators                                            | 914,114.15 |          |         |     |
| ifth Dist | CHAMPAGNE LANDSCAPE                    | F0175050 | Recurring Maintenance and Facility Services                           | 1,635.00   |          |         |     |
| ifth Dist |                                        | F0175057 | Recurring Maintenance and Facility Services                           | 1,700.00   |          |         |     |
| ifth Dist | COMCAST                                |          | Radio, Television Receiving/Broadcasting                              | 503.58     |          |         |     |
| ifth Dist | CONTINUING EDUCATION OF THE BAR        | F0175017 | Library Purchases and Subscriptions                                   | 11,582.70  |          |         |     |
| ifth Dist |                                        | F0175098 | Library Purchases and Subscriptions                                   | 1,673.62   |          |         |     |
| ifth Dist |                                        |          | Library Purchases and Subscriptions                                   | 364.01     |          |         | -   |
| ifth Dist | COURTROOM COMPENDIUMS                  | F0175072 | Library Purchases and Subscriptions                                   | 170.00     |          |         |     |
| ifth Dist | CYPRESS PRIVATE SECURITY, LP           | 1032101  | Security                                                              | 57,594.03  |          |         | -   |
| ifth Dist | DAILY JOURNAL                          | F0175020 | Library Purchases and Subscriptions                                   | 652.00     |          |         |     |
| ifth Dist |                                        | F0175052 | Recruitment Advertising                                               | 1,818.65   |          |         | 1   |
| ifth Dist | DAILY JOURNAL CORPORATION              | F0175076 | Library Purchases and Subscriptions                                   | 326.00     |          |         | 1   |
| ifth Dist | DATAVAULŤ, INC.                        | F0175014 | Records Storage                                                       | 10,580.05  |          |         | -   |
| ifth Dist | DOCUWARE CORPORATION                   | F0175060 | Consultants-Information Systems                                       | 4,500.00   |          |         | 1   |
| ifth Dict |                                        | E0175082 | Consultants Information Systems                                       | 75,000,00  |          |         | í – |

#### Judicial Branch Semi-Annual Expenditure Report February 2019

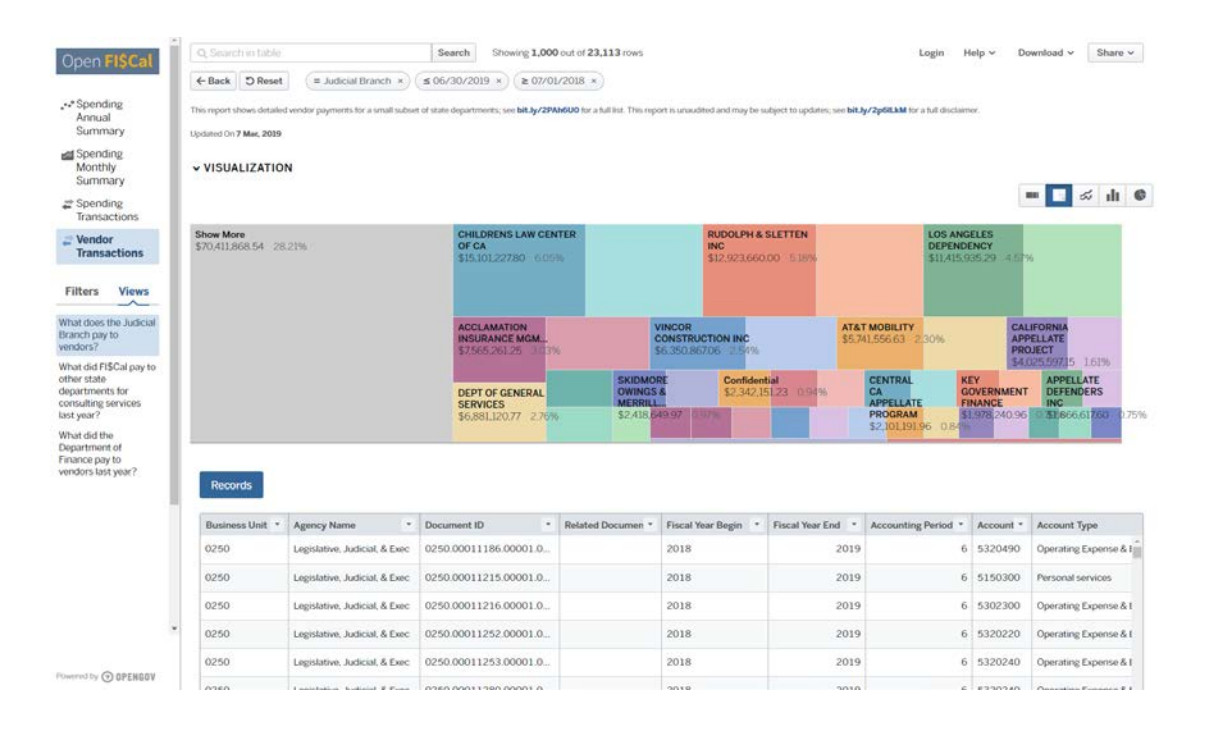

## Demonstration – Open FI\$Cal

## Your review

- FI\$Cal is publishing the data, but it belongs to the individual departments
- Departments will be able to review the transactions being published using FI\$Cal's Business Intelligence ("BI") tool 2+ months prior to publication
- Departments can reconcile the data in BI against the data in PeopleSoft by running a PeopleSoft report and comparing the results to the amounts in BI

# Your review: Part 2

- You are able to review for:
  - Confidential data: Information showing in BI is required to be masked
  - Discrepancies: PeopleSoft shows X but BI shows Y
  - Missing transactions: A transaction exists in PeopleSoft but not in BI
  - Duplicate transactions: Multiple instances of the same transaction exist in BI
  - Other items of departmental concern

## How Much Review?

- Data can be published without any action on your part
- Do only what is necessary for you to confirm no issues
- Given reviews to date, incorrect data is unlikely
- Confidential data review is most important
  - Many will only have confidential employee transactions, which are masked by default
  - Other confidential vendors need to be reviewed

## What is Confidential?

Most discussion with departments reviewing data revolves around what can be masked as confidential.

Open FI\$Cal currently masks:

- All employee names Automatically
- Vendor names protected by law With proof of confidentiality

Open FI\$Cal does not mask:

- Settlement payments
- Board/commission member expenses
- Volunteer expenses

## **Data Review Communication Process**

- You review data for accuracy, completeness, and confidentiality
- You email <u>transparency@fiscal.ca.gov</u> with questions, issues, and feedback
- Transparency discussion will also occur at the FI\$Cal Customer Impact Committee
- FI\$Cal will address issues raised to ensure data accuracy and non-confidentiality before publishing
- Before your data is live, we can delay start date if there are unresolved issues. After your data is live, it will be published every month unless you alert us to an issue.
- Basic procedures are in the Transparency Data Handbook and the Job Aid

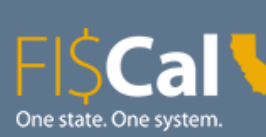

Home

#### Other Data

#### Feedback

FAQ

Contacts

### About

Open FI\$Cal presents non-confidential expenditure data extracted from the FI\$Cal system. Currently, it is a pilot site intended to demonstrate the power of the data and to request feedback from users. As we accumulate data and gain insight from the public, it will become more capable and complete. By Summer 2019, Open FI\$Cal will contain data from all state departments that use the FI\$Cal accounting system. Data on Open FI\$Cal is updated monthly, with a data lag of at least 60 days to allow departments to review their data before publicatio

For more information, please refer to our FAQs, our Metadata, and our Transparency Data Handbook.

About

#### Included Departments

Open FI\$Cal currently contains data from 74 departments, representing just 4% of California's budgetary expenditures. Included departments are listed below.

- Alcoholic Beverage Control Appeals Board
- Baldwin Hills Conservancy
- Board of State and Community Corrections
- Business, Consumer Services, & Housing Agency (Secretary)
- California African American Museum
- California Arts Council
- California Children and Families Commission
- California Citizens Redistricting Commission
- California Commission on Aging
- California Commission on Disability Access
- California Conservation Corps
- California Energy Commission

- Department of General Services
- Department of Managed Health Care
- Department of Parks and Recreation
- Department of Pesticide Regulation
- Department of Toxic Substances Control
- Education Audit Appeals Panel
- Emergency Medical Services Authority
- Fair Political Practices Commission
- Financial Information System for California
- Governor's Office of Business and Economic Development
- Judicial Branch
- Mental Health Services Oversight & Accountability Commission

15

🕐 🔍 🛽

# Open FI\$Cal: More Info

- All financial transparency resources are at:
  - Fiscal.ca.gov -> User Support -> End User Resources -> Financial Transparency Resources

### **Financial Transparency**

#### **General Resources**

- Open FI\$Cal Transparency Website
- Presentation: Reviewing Financial Transparency Transactions in FI\$Cal (Video)
- Presentation: Reviewing Financial Transparency Transactions in FI\$Cal (PDF)
- Financial Transparency Website Transaction Review and Reconciliation Process 1.0 (Job Aid)
- Transparency Data Handbook
- Transparency Website FAQs

## **Business Intelligence Tool**

## What Is the Business Intelligence (BI) Tool?

- A standalone reporting tool offering departmental users an opportunity to *review* and *reconcile* transactions prior to publication on the Financial Transparency site
  - **Review**: confirm that the expected transactions are included and that confidential information is not disclosed
  - **Reconcile**: confirm that the BI totals match those in PeopleSoft
- In most cases, users can view transactions for their authorized Business Unit(s) only
- Transactions are typically available in BI shortly after they happen

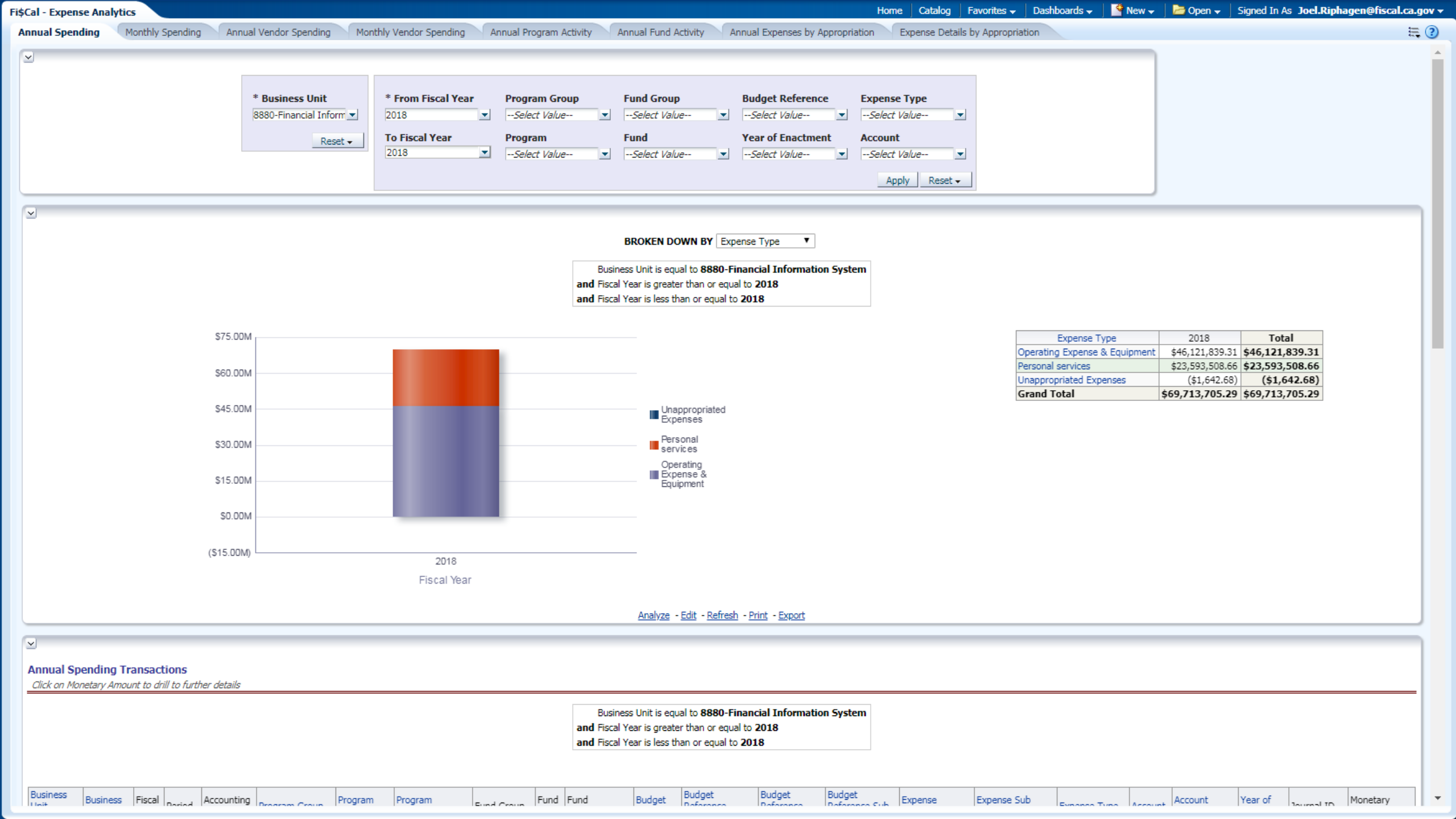

### **Demonstration** — Business Intelligence

## **Confidential Data Review**

- Generate list of confidential vendors outside FI\$Cal
- Search for confidential vendor names in Annual Vendor Spending or Monthly Vendor Spending BI tabs
  - If a vendor name is not available in the search box, the name will not be shown on Open FI\$Cal
  - If a confidential vendor name does appear, review transactions for that vendor to check whether it has non-confidential transactions
- Search for "Confidential" in the vendor name filter to generate a list of masked transactions – to confirm correctly masked transactions
- Email <a href="mailto:transparency@fiscal.ca.gov">transparency@fiscal.ca.gov</a> with any issues

# PeopleSoft

# PeopleSoft's Role in Financial Transparency

- Provides transactions to the Transparency site
  - Monthly
  - Transactions will only be published when the affected months are at least two months prior to the current month
- Provides the same transactions to BI shortly after posting
- The Ledger Activity Report can be used for BI reconciliation

### Ledger Activity Report

- One Business Unit per run
- One Fiscal Year per run
- One or multiple months
- Including or excluding Adjustment Period transactions
- Including or excluding journal entry details
- User specified ChartFields and ChartField values
- User specified ChartField grouping for totals

|                               | Navigation: Main                                             | Menu 🔻                        | > General Le | dger 🔻 >  | General Re    | ports 👻 > Ledger Acti                                                   | vity                              |
|-------------------------------|--------------------------------------------------------------|-------------------------------|--------------|-----------|---------------|-------------------------------------------------------------------------|-----------------------------------|
| Ledger Activit<br>Run Co<br>L | y Report<br>ontrol ID<br>anguage English                     | ¥                             |              |           | Param<br>Pres | neters Are Provide<br>entation For High                                 | ed Later In The<br>lighted Fields |
| Fisca<br>From P               | Unit Q<br>edger Q<br>I Year Q<br>Period Show Discrepancies O | Currency<br>To Period<br>Only | Show Jo      | Date Code | All           | Include Adjustment Per<br>Adjustment Per<br>1<br>Display Full Numeric F | ent Periods<br>iod                |
| ChartField Se                 | lection                                                      |                               |              |           | F             | Personalize   Find   💷   📑                                              | First 🕚 1-15 of 15 🕑 Last         |
| Sequence                      | ChartField Name                                              | Include CF                    | Summarize    | Detail    | All Values    | Value                                                                   | To Value                          |
| 1                             | Fund                                                         |                               |              |           |               | Q                                                                       | ٩                                 |
| 2                             | Year of Enactment                                            |                               |              |           |               | Q                                                                       | ٩                                 |
| 3                             | Account                                                      |                               |              |           |               | ٩                                                                       | ٩                                 |
| 4                             | Alternate Account                                            |                               |              |           |               | ٩                                                                       | ٩                                 |
| 5                             | Program                                                      |                               |              |           |               | Q                                                                       | Q                                 |

#### Ledger Activity Report — Totals by Program (6890)

#### Ledger Activity Report

| Run Co         | ntrol ID Program88   | 80          | F         | Report Managei | r Proces   | ss Monitor       | Run           |             |                  |
|----------------|----------------------|-------------|-----------|----------------|------------|------------------|---------------|-------------|------------------|
| La             | anguage English      | Y           |           |                |            |                  |               |             |                  |
| Report Request | Parameters           |             |           |                |            |                  |               |             |                  |
|                | Unit 8880 Q          |             |           |                |            |                  |               |             |                  |
| Le             | edger MODACCRL       |             |           |                |            | Inclu            | de Adjustm    | ent Periods |                  |
| Fiscal         | Year 2016            | Currency US | SD Q      |                |            | A                | djustment Per | iod         |                  |
| From P         | eriod 1              | To Period   | 12        | Date Code      | All        | v 1              | 998           | ▼           | + -              |
|                | Show Discrepancies O | lv          | Show J    | ournal Detail  |            | Display F        | ull Numeric F | ield        | r                |
|                |                      | ,           |           |                | D          | ofroch           |               |             |                  |
| ChartField Sel | lection              |             |           |                |            | Personalize   Fi | nd I 🖾 I 💷    | First 🕢 1   | -15 of 15 🕑 Last |
| Comune         | ChartField Name      | Include CE  | Cummorina | Datail         | All Maluas | Value            |               | Ta Value    |                  |
| Sequence       | Chart-leid Name      | Include CF  | Summarize | Detail         | All values | value            |               | To value    |                  |
| 1              | Program              |             |           |                |            | 6890             | Q             | 6890        | Q                |
| 2              | Account              |             |           | <b>~</b>       |            | 5                | Q             | 5999999     | Q                |
|                | Affiliate            |             |           |                |            |                  | Q             |             | Q                |

|             |                                                                 |                               | PeopleSoft     | GL       |        |                     |
|-------------|-----------------------------------------------------------------|-------------------------------|----------------|----------|--------|---------------------|
| Repo        | rt ID: GLS7002                                                  |                               | GENERAL LEDGER | ACTIVITY |        | Page No. 1          |
| Bus.        | Unit: 8880Financial Informat:                                   | ion System                    |                |          |        | Run Date 05/17/2018 |
| Ledg        | er: MODACCRL Modified Acc                                       | crual Ledger                  |                |          |        | Run Time 12:27:54   |
| Ledg        | er Code:                                                        |                               |                |          |        |                     |
| For<br>Prog | riscal Year 2016 Period I to<br>ram: 6890 to 6890 Account: 5 to | 59999999 Currency Code: USD D | ate Code 0     |          |        |                     |
| Cur         | Journal Date Journal ID Seq Line                                | e Program Account             |                | Debit    | Credit | Balance             |
|             |                                                                 |                               |                |          |        |                     |
|             |                                                                 |                               |                |          |        |                     |
|             |                                                                 |                               |                |          |        |                     |
|             |                                                                 | <pre>coop</pre>               |                |          |        | 0.00                |
| USD         | Beginning Balance:                                              | 6890                          |                |          |        | 128 090 357 77      |
|             | Ending Balance:                                                 |                               |                |          |        | 128,090,357.77      |
|             | -narny barance.                                                 |                               |                |          |        | 120,000,001,11      |

#### Ledger Activity Report — Totals by Program & Fund

| edger Activit  | y Report          |                 |           |                |            |                            |                           |
|----------------|-------------------|-----------------|-----------|----------------|------------|----------------------------|---------------------------|
| Run Co         | ontrol ID P       | Prog_x_Fund8880 |           | Report Manage  | r Proces   | s Monitor Run              | ]                         |
| L              | anguage E         | English 🔻       |           |                |            |                            |                           |
| Report Request | t Parameters      |                 |           |                |            |                            |                           |
|                | Unit 8880 🔍       |                 |           |                |            |                            |                           |
| L              | edger MODACCRL    | 2               |           |                |            | Include Adjustn            | nent Periods              |
| Fisca          | I Year 2016       | Currency U      | ISD Q     |                |            | Adjustment Pe              | eriod                     |
| From F         | Period 1          | To Period       | 12        | Date Code      | All        | • 1 998                    | · + -                     |
|                | Show Discre       | epancies Only   | Show J    | Journal Detail |            | Display Full Numeric       | Field                     |
|                |                   |                 |           |                | Re         | efresh                     |                           |
| ChartField Se  | lection           |                 |           |                |            | Personalize   Find   💷   📕 | First 🕚 1-15 of 15 🕑 Last |
| Sequence       | ChartField Name   | Include CF      | Summarize | Detail         | All Values | Value                      | To Value                  |
| 1              | Fund              | I.              |           |                |            | Q                          |                           |
| 2              | Program           | I.              | 1         |                |            |                            | Q                         |
| 3              | Account           | ď               |           |                |            | 5                          | 5999999                   |
|                | Alternate Account |                 |           |                |            | Q                          | Q                         |

| Repo<br>Bus.<br>Ledg<br>Ledg<br>For<br>Acco | rt ID: GLS7002<br>Unit: 8880Financial Informat<br>er: MODACCRL Modified Ac<br>er Code:<br>Fiscal Year 2016 Period 1 to<br>unt: 5 to 5999999 Currency Cod | ion System<br>crual Ledge<br>12 ( incl<br>le: USD Dat | er<br>adj 998 )<br>te Code O | P€<br>GENER <i>i</i> | eopleSoft GL<br>AL LEDGER ACTIVITY |       |        | Page No. 1<br>Run Date 05/17/2018<br>Run Time 12:20:04 |
|---------------------------------------------|----------------------------------------------------------------------------------------------------|-------------------------------------------------------|------------------------------|----------------------|------------------------------------|-------|--------|--------------------------------------------------------|
| <u>Cur</u>                                  | Journal Date Journal ID Seq Lin                                                                                                    | e <u>Fund</u>                                         | Program                      |                      |                                    | Debit | Credit | Balance                                                |
| USD                                         | Beginning Balance:<br>Total Activity:<br>Ending Balance:                                                                                                 | 0001                                                  | 6890                         |                      |                                    |       |        | 0.00<br>89,524,396.98<br>89,524,396.98                 |
| USD                                         | Beginning Balance:<br>Total Activity:<br>Ending Balance:                                                                                                 | 0002                                                  | 6890                         |                      |                                    |       |        | 0.00<br>4,000.00<br>4,000.00                           |
| USD                                         | Beginning Balance:<br>Total Activity:<br>Ending Balance:                                                                                                 | 0003                                                  | 6890                         |                      |                                    |       |        | 0.00<br>4,000.00<br>4,000.00                           |
| USD                                         | Beginning Balance:<br>Total Activity:<br>Ending Balance:                                                                                                 | 0006                                                  | 6890                         |                      |                                    |       |        | 0.00<br>10,000.00<br>10,000.00                         |

#### Ledger Activity Report — Totals by Appropriation

| edger Activity | y Report                |             |           |                |            |            |                     |             |                   |
|----------------|-------------------------|-------------|-----------|----------------|------------|------------|---------------------|-------------|-------------------|
| Run Co         | ntrol ID Appropriatio   | ns8880      | F         | Report Manager | Proces     | s Monitor  | Run                 |             |                   |
| La             | anguage English         | Ŧ           |           |                |            |            |                     |             |                   |
| Report Request | Parameters              |             |           |                |            |            |                     |             |                   |
|                | Unit 8880 🔍             |             |           |                |            |            |                     |             |                   |
| Le             | edger MODACCRL          |             |           |                |            |            | Include Adjustme    | ent Periods |                   |
| Fiscal         | Year 2016               | Currency US | SD Q      |                |            |            | Adjustment Per      | iod         |                   |
| From P         | eriod 1                 | To Period   | 12        | Date Code      | All        | T          | 1 998               | •           | + -               |
|                | Show Discrepancies C    | nly         | Show J    | ournal Detail  |            | 🗆 Disp     | olay Full Numeric F | ield        |                   |
|                |                         |             |           |                | Re         | efresh     |                     |             |                   |
| ChartField Sel | lection                 |             |           |                |            | Personaliz | ze   Find   💷   🔣   | First 🕚     | 1-15 of 15 🕑 Last |
| Sequence       | ChartField Name         | Include CF  | Summarize | Detail         | All Values | Value      |                     | To Value    |                   |
| 1              | Program                 | <b>v</b>    | •         |                |            | 6890       | Q                   | 6890        | ٩                 |
| 2              | Fund                    | <b>v</b>    | •         |                | <b>v</b>   |            | Q                   |             | Q                 |
| 3              | Appropriation Reference | <b>v</b>    | •         |                | <b>~</b>   |            | Q                   |             | Q                 |
| 4              | Year of Enactment       |             | •         |                | <b>v</b>   |            | Q                   |             | ٩                 |
| 5              | Account                 | <b>~</b>    |           | ~              |            | 5          | Q                   | 5999999     | Q                 |

| Repo<br>Bus.<br>Ledg<br>Ledg<br>For<br>Prog |                                                          | Page No. 1<br>Run Date 05/17/2018<br>Run Time 12:24:21 |      |                   |            |       |        |                                        |
|---------------------------------------------|----------------------------------------------------------|--------------------------------------------------------|------|-------------------|------------|-------|--------|----------------------------------------|
| <u>Cur</u>                                  | Journal Date Journal ID Seg Line                         | <u>Program</u><br>Account                              | Fund | <u>Approp Ref</u> | <u>ENY</u> | Debit | Credit | Balance                                |
| USD                                         | Beginning Balance:<br>Total Activity:<br>Ending Balance: | 6890                                                   | 0001 | 001               | 2016       |       |        | 0.00<br>17,163,396.98<br>17,163,396.98 |
| USD                                         | Beginning Balance:<br>Total Activity:<br>Ending Balance: | 6890                                                   | 0001 | 011               | 2016       |       |        | 0.00<br>72,361,000.00<br>72,361,000.00 |
| USD                                         | Beginning Balance:<br>Total Activity:<br>Ending Balance: | 6890                                                   | 0002 | 588               | 2016       |       |        | 0.00<br>4,000.00<br>4,000.00           |

### Demonstration — PeopleSoft Ledger Activity Report

## Reconciliation

### Reconciling Amounts In BI & PeopleSoft

- Amounts in BI can be verified against those in PeopleSoft
- Reconciliation involves
  - Generating output from BI
  - Generating output from PeopleSoft
  - Comparing the two outputs and identifying discrepancies
  - Repeating the process until the underlying transactions are identified
  - Emailing any discrepancies to <u>transparency@fiscal.ca.gov</u>

### **Reconciliation Strategy**

- Multi-step top down reconciliation
- Progressing from

Summary to Detailed

- 1) A single ChartField (Program or Fund)
- 2) Program & Fund
- 3) Appropriations (Program, Fund, Reference and Year of Enactment)
- (4) Transactions (Journal lines)
- At each step, the focus is on discrepancies from the prior step

### Illustration of Top Down Strategy

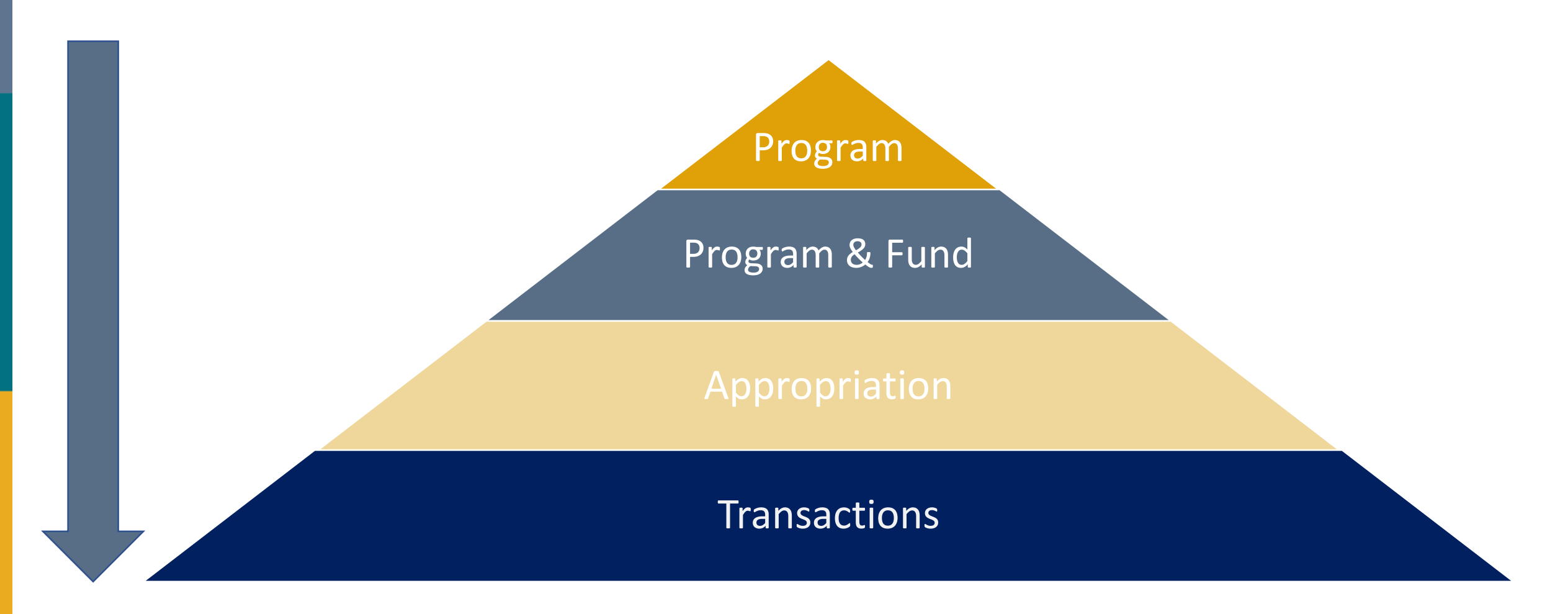

## PeopleSoft vs. BI: What Won't Match?

- There is a slight timing difference between data in PeopleSoft and OBIEE
  - PeopleSoft = LIVE
  - OBIEE = Updated 3 times per week: Tuesday, Thursday, and Saturday night

## **Next Steps**

- Begin reviewing now
  - As much as necessary for your comfort
- Raise any issues to <a href="mailto:transparency@fiscal.ca.gov">transparency@fiscal.ca.gov</a> as you find them
- Early May: FI\$Cal will contact you to confirm:
  - No confidentiality or accuracy issues
  - Contact information for the website
  - Your data start date
- Late May: All departments with no issues have provided info
- June: FI\$Cal begins publishing current-year data for departments that opt in
- June-October: FI\$Cal works to address any remaining issues
- October: FI\$Cal begins publishing FY 2019-20 data for all departments

# Thank you!

## Appendix — Report Parameters

#### **Reconciliation Steps**

| Step | Description                                                         | Where      | Using                                   |
|------|---------------------------------------------------------------------|------------|-----------------------------------------|
| 1    | Coloulate a succel Dragon stately by Sund                           | BI         | Annual Program Activity Report          |
| 2    | Calculate annual Program totals by Fund                             | PeopleSoft | Ledger Activity Report                  |
| 3    | Identify discrepancies                                              |            | Amounts calculated in steps 1-2         |
| 4    | Calculate annual appropriation totals for the Program / Fund        | BI         | Annual Expenses by Appropriation Report |
| 5    | combinations identified as having discrepancies                     | PeopleSoft | Ledger Activity Report                  |
| 6    | Identify discrepancies                                              |            | Reports from steps 4-5                  |
| 7    | Produce a report listing transactions for the appropriations having | BI         | Expense Details by Appropriation Report |
| 8    | discrepancies                                                       | PeopleSoft | Ledger Activity Report                  |
| 9    | Identify discrepancies                                              |            | Reports from steps 10-11                |
| 10   | Report findings to FI\$Cal Financial Transparency team              |            |                                         |

#### Inquiry & Report Parameters — Step 1 (BI)

| Field         | Value               |
|---------------|---------------------|
| Business Unit | Departmental BU     |
| Fiscal Year   | FY being reconciled |
| Program       | All Programs        |

#### Inquiry & Report Parameters — Step 2 (1 of 2) (Psoft)

| Field                           | Value               | Field                             | Value      |
|---------------------------------|---------------------|-----------------------------------|------------|
| Unit                            | Departmental BU     | Program ChartField - All Values   | Selected   |
| Ledger                          | MODACCRL            | Program ChartField - Value        |            |
| Fiscal Year                     | FY being reconciled | Program ChartField - To Value     |            |
| From Period                     | 1                   | Fund ChartField - Seq             | 2          |
| To Period                       | 12                  | Fund ChartField - Include CF      | Selected   |
| Adjustment Period               | 998                 | Fund ChartField - Summarize       | Selected   |
| Show Discrepancies Only         | Unselected          | Fund ChartField - Detail          | Unselected |
| Show Journal Detail             | Unselected          | Fund ChartField - All Values      | Selected   |
| Display Full Numeric Field      | Unselected          | Fund ChartField - Value           |            |
| Program ChartField - Seq        | 1                   | Fund ChartField - To Value        |            |
| Program ChartField - Include CF | Selected            | Reference ChartField - Seq        |            |
| Program ChartField - Summarize  | Selected            | Reference ChartField - Include CF | Unselected |
| Program ChartField - Detail     | Unselected          | Reference ChartField - Summarize  | Unselected |

#### Inquiry & Report Parameters — Step 2 (2 of 2) (Psoft)

| Field                                     | Value      | Field                             | Value      |
|-------------------------------------------|------------|-----------------------------------|------------|
| Reference ChartField - Detail             | Unselected | ed Account ChartField - Summarize |            |
| Reference ChartField - All Values         | Unselected | Account ChartField - Detail       | Selected   |
| Reference ChartField - Value              |            | Account ChartField - All Values   | Unselected |
| Reference ChartField - To Value           |            | Account ChartField - Value        | 5          |
| Year of Enactment ChartField - Seq        |            | Account ChartField - To Value     | 5999999    |
| Year of Enactment ChartField - Include CF | Unselected |                                   |            |
| Year of Enactment ChartField - Summarize  | Unselected |                                   |            |
| Year of Enactment ChartField - Detail     | Unselected |                                   |            |
| Year of Enactment ChartField - All Values | Unselected |                                   |            |
| Year of Enactment ChartField - Value      |            |                                   |            |
| Year of Enactment ChartField - To Value   |            |                                   |            |
| Account ChartField - Seq                  | 2          |                                   |            |
| Account ChartField - Include CF           | Selected   |                                   |            |

#### Inquiry & Report Parameters — Step 4 (BI)

| Field       | Value                          |  |
|-------------|--------------------------------|--|
| Unit        | Departmental BU                |  |
| Fiscal Year | FY being reconciled            |  |
| Program     | Program having the discrepancy |  |
| Fund        | Fund having the discrepancy    |  |

#### Inquiry & Report Parameters — Step 5 (1 of 2) (Psoft)

| Field                           | Value               | Field                                     | Value                    |
|---------------------------------|---------------------|-------------------------------------------|--------------------------|
| Unit                            | Departmental BU     | Program ChartField - All Values           | Unselected               |
| Ledger                          | MODACCRL            | Program ChartField - Value                | Program being reconciled |
| Fiscal Year                     | FY being reconciled | Program ChartField - To Value             | Program being reconciled |
| From Period                     | 1                   | Fund ChartField - Seq                     | 2                        |
| To Period                       | 12                  | Fund ChartField - Include CF              | Selected                 |
| Adjustment Period               | 998                 | Fund ChartField - Summarize               | Selected                 |
| Show Discrepancies Only         | Unselected          | Fund ChartField - Detail                  | Unselected               |
| Show Journal Detail             | Unselected          | Fund ChartField - All Values              | Unselected               |
| Display Full Numeric Field      | Unselected          | Fund ChartField - Value                   | Fund being reconciled    |
| Program ChartField - Seq        | 1                   | Fund ChartField - To Value                | Fund being reconciled    |
| Program ChartField - Include CF | Selected            | Reference ChartField - Seq                | 3                        |
| Program ChartField - Summarize  | Selected            | Reference ChartField - Include CF         | Selected                 |
| Program ChartField - Detail     | Unselected          | Reference ChartField - Summarize Selected |                          |

#### Inquiry & Report Parameters — Step 5 (2 of 2) (Psoft)

| Field                                     | Value                                     | Field                                | Value      |
|-------------------------------------------|-------------------------------------------|--------------------------------------|------------|
| Reference ChartField - Detail             | Unselected Account ChartField – Summarize |                                      | Unselected |
| Reference ChartField - All Values         | Selected                                  | Selected Account ChartField - Detail |            |
| Reference ChartField - Value              |                                           | Account ChartField - All Values      |            |
| Reference ChartField - To Value           |                                           | Account ChartField - Value           |            |
| Year of Enactment ChartField - Seq        | 4                                         | Account ChartField - To Value        | 5999999    |
| Year of Enactment ChartField - Include CF | Selected                                  |                                      |            |
| Year of Enactment ChartField - Summarize  | Selected                                  |                                      |            |
| Year of Enactment ChartField - Detail     | Unselected                                |                                      |            |
| Year of Enactment ChartField - All Values | Selected                                  |                                      |            |
| Year of Enactment ChartField - Value      |                                           |                                      |            |
| Year of Enactment ChartField - To Value   |                                           |                                      |            |
| Account ChartField - Seq                  | 5                                         |                                      |            |
| Account ChartField - Include CF           | Selected                                  |                                      |            |

#### Inquiry & Report Parameters — Step 7 (BI)

| Field             | Value                                                        | Field | Value |
|-------------------|--------------------------------------------------------------|-------|-------|
| Unit              | Departmental BU                                              |       |       |
| Fiscal Year       | FY being reconciled                                          |       |       |
| Program           | Program whose<br>appropriation has a<br>discrepancy          |       |       |
| Fund              | Fund whose appropriation has a discrepancy                   |       |       |
| Budget Reference  | Budget Reference whose<br>appropriation has a<br>discrepancy |       |       |
| Year of Enactment | Year of Enactment whose appropriation has a discrepancy      |       |       |

#### Inquiry & Report Parameters — Step 8 (1 of 2) (Psoft)

| Field                           | Value               | Field                                     | Value                 |
|---------------------------------|---------------------|-------------------------------------------|-----------------------|
| Unit                            | Departmental BU     | Program ChartField - All Values           | Unselected            |
| Ledger                          | MODACCRL            | Program ChartField - Value                | Appropriation Program |
| Fiscal Year                     | FY being reconciled | Program ChartField - To Value             | Appropriation Program |
| From Period                     | 1                   | Fund ChartField - Seq                     | 2                     |
| To Period                       | 12                  | Fund ChartField - Include CF              | Selected              |
| Adjustment Period               | 998                 | Fund ChartField - Summarize               | Selected              |
| Show Discrepancies Only         | Unselected          | Fund ChartField - Detail                  | Unselected            |
| Show Journal Detail             | Selected            | Fund ChartField - All Values              | Appropriation Fund    |
| Display Full Numeric Field      | Unselected          | Fund ChartField - Value                   | Appropriation Fund    |
| Program ChartField - Seq        | 1                   | Fund ChartField - To Value                |                       |
| Program ChartField - Include CF | Selected            | Reference ChartField - Seq                | 3                     |
| Program ChartField - Summarize  | Selected            | Reference ChartField - Include CF         | Selected              |
| Program ChartField - Detail     | Unselected          | Reference ChartField - Summarize Selected |                       |

#### Inquiry & Report Parameters — Step 8 (2 of 2) (Psoft)

| Field                                     | Value             | Field                           | Value      |
|-------------------------------------------|-------------------|---------------------------------|------------|
| Reference ChartField - Detail             | Unselected        | Account ChartField – Summarize  | Unselected |
| Reference ChartField - All Values         | Unselected        | Account ChartField - Detail     | Selected   |
| Reference ChartField - Value              | Appropriation Ref | Account ChartField - All Values | Unselected |
| Reference ChartField - To Value           | Appropriation Ref | Account ChartField - Value      | 5          |
| Year of Enactment ChartField - Seq        | 4                 | Account ChartField - To Value   | 5999999    |
| Year of Enactment ChartField - Include CF | Selected          |                                 |            |
| Year of Enactment ChartField - Summarize  | Selected          |                                 |            |
| Year of Enactment ChartField - Detail     | Unselected        |                                 |            |
| Year of Enactment ChartField - All Values | Unselected        |                                 |            |
| Year of Enactment ChartField - Value      | Appropriation ENY |                                 |            |
| Year of Enactment ChartField - To Value   | Appropriation ENY |                                 |            |
| Account ChartField - Seq                  | 5                 |                                 |            |
| Account ChartField - Include CF           | Selected          |                                 |            |

### Appendix — Excluded ChartField Values

### **Excluded Accounts**

| From    | Through | Comments                                    |
|---------|---------|---------------------------------------------|
| 1       | 1       | Assets                                      |
| 2       | 2       | Liabilities                                 |
| 3       | 3       | Fund Balance                                |
| 4       | 4       | Revenues                                    |
| 5199999 | 5199999 | Unused Account — End of Personal Svcs range |
| 6       | 6       | Transfers (Appropriated & Unappropriated)   |
| 7       | 7       | Reserved for Future Use                     |
| 8       | 8       | Reserved for Future Use                     |
| 9       | 9       | Statistical                                 |

### Excluded Funds

| From | Through | From | Through |
|------|---------|------|---------|
| 0000 | 0000    | 0091 | 0091    |
| 0027 | 0027    | 0094 | 0094    |
| 0053 | 0053    | 0095 | 0095    |
| 0081 | 0081    | 0097 | 0097    |
| 0084 | 0084    | 0164 | 0164    |
| 0085 | 0085    | 0995 | 0995    |
| 0086 | 0086    | 1111 | 1111    |
| 0088 | 0088    | 3161 | 3161    |
| 0089 | 0089    | 3296 | 3296    |
| 0090 | 0090    | 8091 | 8091    |